## How To Complete Occupational Health Questionnaire

Follow the steps below to complete your Occupational Health Pre-Placement Questionnaire. For the purpose of this example, Mickey Mouse will be the Employee.

 After you have logged into Cohort you will see the "Employment Plus Questionnaire – Registration Form". Complete as much of the form as you can (Some fields marked \* are mandatory) then press the 'Next' button as shown below.

| COHORT                                                           |                                                                             |                                        |                          | 0 HELP             | O LOG OFF |
|------------------------------------------------------------------|-----------------------------------------------------------------------------|----------------------------------------|--------------------------|--------------------|-----------|
| Employment Plus Quest                                            | tionnaire - Registration For                                                | m                                      |                          |                    |           |
| Please complete all relevant and mandatory questions. You can sa | ave your questionnaire at any time by clicking the save button. Once comple | ete, please submit your questionnaire. |                          |                    |           |
| REGISTRATION DETAILS                                             |                                                                             |                                        |                          |                    |           |
| Title .                                                          | Mr                                                                          | V NI Number                            |                          |                    |           |
| First Name 🔹                                                     | Mickey                                                                      | Surname at Birth                       |                          |                    |           |
| Last Name 🔹                                                      | Nouse                                                                       | Gender *                               | Male                     |                    |           |
| D08 *                                                            | 01/01/1977 -                                                                |                                        | 1234567                  |                    |           |
| CONTACT DETAILS                                                  |                                                                             |                                        |                          |                    |           |
|                                                                  | 1/2 Existence Stream                                                        | lines Tel                              |                          |                    |           |
| HOUTES 1                                                         | Fairy Land                                                                  | Point In                               |                          |                    |           |
| Address 3                                                        | Disney                                                                      | SNS                                    |                          |                    |           |
| Address 4                                                        | and of                                                                      | Day Tel ·                              | 01268 524900             |                    |           |
| Address 5                                                        |                                                                             | Email                                  | craig.alexander5@nhs.net |                    |           |
| Address 6                                                        |                                                                             |                                        |                          |                    |           |
| Postcode *                                                       | 229 92Z                                                                     |                                        |                          |                    |           |
| EMPLOYMENT                                                       |                                                                             |                                        |                          |                    |           |
|                                                                  |                                                                             |                                        |                          |                    |           |
| Department                                                       | 431 A & E Admin                                                             | Role / Post Title                      | Clerical Worker          |                    |           |
|                                                                  |                                                                             | Employment lype                        | Part Lime                |                    |           |
|                                                                  |                                                                             |                                        |                          |                    |           |
|                                                                  |                                                                             |                                        |                          |                    |           |
|                                                                  |                                                                             |                                        |                          |                    |           |
|                                                                  |                                                                             |                                        |                          |                    |           |
|                                                                  |                                                                             |                                        |                          |                    |           |
|                                                                  |                                                                             |                                        |                          |                    |           |
|                                                                  |                                                                             |                                        |                          | SAVE PREVIOUS NEXT | SUBMIT    |

2. The next screen is the "Employment Plus Questionnaire – Questions". Complete each question adding additional information to your answer where prompted. Every question is mandatory, and you will not be able to continue until you have answered every question. The last question is to read the declaration and type your name and add todays date. Once complete, press 'Next' as shown below.

| OHORT                                                                                                    | Q HELP                          | b log off |
|----------------------------------------------------------------------------------------------------|---------------------------------|-----------|
| Employment Plus Questionnaire - Questions                                                                                                    |                                 |           |
| Please complete the relevant questions. You can save your application at any time by clicking the save button. Once complete, pleas<br>Questionnaire:                                                                                                    | iase submit your application.   |           |
| Contact Preference                                                                                                    |                                 |           |
| Lam banny to be contacted by flick all that annihi-                                                                                                    |                                 |           |
| r ann nappy la ac-connaccea ay faon an ana appyjr.                                                                                                    | Home No.     Work No.     Email |           |
| * I consent to messages being left on my voicemail / answerphone                                                                                                    |                                 | ~         |
| <ul> <li>I consent to receiving appointment reminders by text message.</li> </ul>                                                                                                    |                                 | ~         |
| Health Declaration – ALL applicants to complete this section<br>• Do you have a health condition illness or disability / impairment [physical or psychologica]] which may affect your ability to do the job?                                                                                                    |                                 | ~         |
| <ul> <li>Have you ever had a health condition illness or disability/impairment which may have been caused or made worse<br/>by your work?</li> </ul>                                                                                                    |                                 | ~         |
| <ul> <li>Do you think you may need any adjustments, assistance or support because of a health condition illness or<br/>disability/ impairment to enable you to do the job?</li> </ul>                                                                                                    |                                 | ~         |
| * Are you having or awaiting treatment [including medication] or investigations at present?                                                                                                    |                                 |           |
|                                                                                                    |                                 |           |
| <ul> <li>Have you ever had Tuberculosis [TB], or is there any history of TB in your family, or are you currently experiencing<br/>unexplained symptoms of. persistent cough lasting 3 weeks or more, loss of weight for no obvious reason, fever and<br/>heavy night sweats, a general and unusual sense of tiredness and being unwell, loss of appetite, and/or coughing up<br/>bloid in the last 2 years?</li> </ul> |                                 | ~         |

3. The "Employment Plus Questionnaire – File Attachment" is for you to upload any supporting evidence that you need to send us.

To upload documents: Press the 'Add Files' Button as shown below by the Green Arrow, select your document from the dialogue that opens and press OK.

Press the Upload button as shown below by the Orange Arrow to upload the document. Repeat the steps to add another document.

If you would like a copy of your questionnaire sent to your email, you need to add a password that Cohort will use to encrypt the file.

Enter a password (At least 8 characters containing at least one UPPER CASE one number and one symbol i.e. ! or # or £) then Confirm the password and press 'Send' as shown by the black arrows.

You will receive a password protected PDF to the email account that you used in step 1. You may want to make a note of the password that you used as if you forget you will not be able to open the PDF. Please Note that we are unable to assist you with the password if you forget it.

When finished press the Next button as shown below.

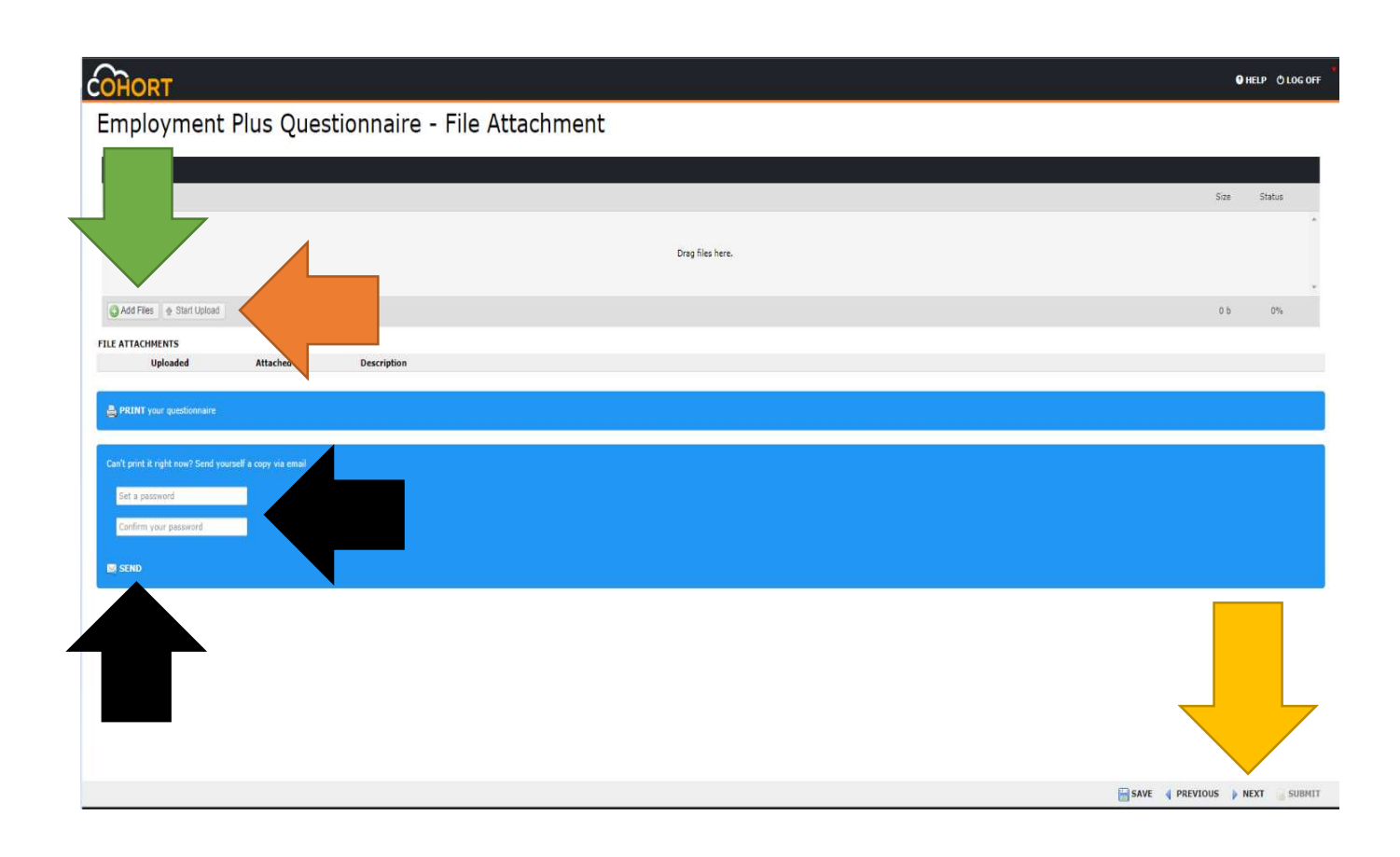

>>> continues on next page >>>

 Employment Plus Questionnaire – Declaration. Read the declaration shown on your screen and if your happy to continue, type "I AGREE" (without quotes) in the field bellow the declaration as shown by the Orange arrow.

## To complete the questionnaire and submit your answers to Occupational Health you must press the SUBMIT button as shown below.

| OHORT                                                                                                    |                                                                                                    |                                                                                                    | O HELP O LOG OFF                                                                                                    |
|----------------------------------------------------------------------------------------------------|----------------------------------------------------------------------------------------------------|----------------------------------------------------------------------------------------------------|----------------------------------------------------------------------------------------------------|
| Employment Plus Quest                                                                                                    | ionnaire - Declaration                                                                                                    |                                                                                                    |                                                                                                    |
| Please review your answers below before submitting                                                                                                    | the questionnaire                                                                                                    |                                                                                                    |                                                                                                    |
| Before signing this declaration, please er                                                                                                    | sure that you have answered all que:                                                                                                    | stions as instructed providing further details as required.                                                                                                    |                                                                                                    |
| Please type 'I Agree' below, to the follow                                                                                                    | ing:                                                                                                    |                                                                                                    |                                                                                                    |
| If I am an EPP worker, I understand th<br>I acknowledge that my personal detail<br>etained during my period of employmen<br>If I have any concerns about how this<br>I declare that the information provided<br>ecord may result in disciplinary action b<br>I confirm that I have attached any sup | at it is my responsibility to inform Oc<br>s will be stored both electronically an<br>t and for a specified period of time in<br>information is handled I will contact t<br>d by me in this entire form is true and<br>y my employer. | coupational Health if I have HIV, Hep B and/or Hep C.<br>Ind manually by the Occupational Health & wellbeing Service in<br>I line with the NHS records guidance Code of Practice and GDI<br>the Occupational Health Service.<br>d complete to the best of my knowledge. I understand that ar<br>file attachment section the previous screen, and understan | accordance with the GDPR 2018. This information will be<br>P.<br>ny deliberate omission, falsification or misrepresentation in this<br>d that failure to do so may incur a delay in clearance. |
| Please type "I AGREE"                                                                                                    | I AGREE                                                                                                    |                                                                                                    |                                                                                                    |
| is step allows you to submit your referral form. If you are sure y                                                                                                    | ou wish to submit your referral click the submit button below                                                                                                    | «                                                                                                    |                                                                                                    |
|                                                                                                    |                                                                                                    |                                                                                                    |                                                                                                    |
| Questionnaire: MSE GroupPPQ                                                                                                    |                                                                                                    |                                                                                                    |                                                                                                    |
| Questionnaire: MSE GroupPPQ                                                                                                    |                                                                                                    |                                                                                                    |                                                                                                    |
| Questionnaire: MSE GroupPPQ Contact Preference I am happy to be contacted by (tick all that apply):                                                                                                    |                                                                                                    | <ul> <li>Mobile No.</li> <li>Mome No.</li> <li>Work No.</li> <li>Enail</li> </ul>                                                                                                    |                                                                                                    |
| Questionnaire: MSE GroupPPQ<br>Contact Preference<br>I am happy to be contacted by [tick all that apply]:<br>M By: Updated By:                                                                                                    | Dues                                                                                                    | <ul> <li>Mobile No.</li> <li>Home No.</li> <li>Work No.</li> <li>Empil</li> </ul>                                                                                                    | SAVE PREVIOUS NEXT SUBJECT                                                                                                    |

You will see the screen as shown below to confirm that your questionnaire has been submitted. It is important that you SUBMIT your questionnaire as we can not proccess your Health Clearence until this is done. If you have any problems submitting your questionnaire please email the department for support to <u>mse.ohwb@nhs.net</u>

| COHORT                                                                                                    | 9 HELP | O LOG OFF |
|----------------------------------------------------------------------------------------------------|--------|-----------|
| Employment Plus Questionnaire - Completed                                                                                        |        |           |
| ✓ Thank you for submitting your application                                                                                      |        |           |
| A PRINT your investionnaire                                                                                                    |        |           |
| Cert prist & rupit now? Send yourself a copy via email           Set a password           Confirm your password           © SEND |        |           |
|                                                                                                    |        |           |